### This Quick Reference Guide has three parts:

Part 1 – Completing a Registration Form

Part 2 - Requesting a New User's Account

### Part 3 – Accessing a Registered SQUARES Account

SQUARES processes may not work correctly in Internet Explorer. Please use Google Chrome or Firefox as your browser when using SQUARES.

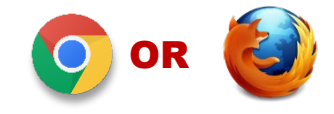

### **SQUARES Registration Overview**

- Skip Part 1 of the instructions if you are a VA Grantee and your organization appears in the organization drop-down box within the online application. Contact the <u>Help</u> <u>Desk</u> if you have any questions.
- 2. If you are not a VA Grantee and your organization doesn't appear in the organization drop-down box, please proceed with Part 1. Contact the <u>Help Desk</u> if you have any questions.
- 3. Refer to the <u>Getting Started</u> section for the sequential application process steps, which include:
  - Completing the online training prior to applying for access
  - Acquiring the <u>VA Endorsement, Registering Organization and Signing a Data Use</u> <u>Agreement Form</u>. An email will be automatically sent to the VA Endorser you listed so they can endorse your organization's business need to use the system. After these steps are completed, you will receive an email noting when you can apply for manager-level access (typically within 24-48 hours). Please register with your business email.
- 4. When you navigate to <u>my.va.gov/SQUARES</u>, you will be redirected to a different URL. Please **do not** bookmark the site. Type <u>my.va.gov/SQUARES</u> in a Chrome or Firefox browser with your initial application and with each new visit. SQUARES functionality may not work correctly in Internet Explorer. Standard Users will have their applications routed to their organization's SQUARES Manager.
- 5. Upon being approved, we highly encourage SQUARES Managers to send their Standard Users their contact information, Organization Name, CoC, VAMC, and locations as they appear in the drop-down boxes to ensure applications are properly routed to the SQUARES Manager for approval.

**TIP:** Your contact information will also be visible in the bottom right of your user's page when they are logged in the SQUARES System.

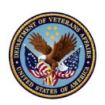

### Part 1: Completing a Registration Form

1. The <u>Getting Started</u> link (noted on the SQUARES website) contains the sequential application process steps at-a-glance (noted below). Access the site for the new account <u>here.</u>

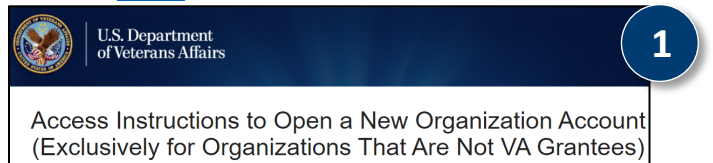

- 2. Complete the Organization Information:
  - A. Are you a VA Grantee? Select **No**. The **Organization** field will change from a lookup search field to a text only field.
  - B. Homeless Program Type
  - C. City
  - D. State
  - E. SQUARES Manager First/Last Name
  - F. SQUARES Manager Business Email (Must not be VA email address)
  - G. VA Endorser Name
  - H. VA Endorser Email
  - I. VA Endorsement Date

**TIP**: If the VAMC or CoC in your location is not listed, please contact the <u>Help Desk</u> and provide information on the particular location.

3. Select **Submit**. The Data Use Agreement will open for you to review and sign electronically.

| Organizatio                                                                                                    | n Information                                                   |
|----------------------------------------------------------------------------------------------------|-----------------------------------------------------------------|
| Are you a VA Grantee?<br>Select Yes for a list of existing orgs, and No to type if unlisted.<br>Homeless Program Type<br>Choose Program Type affiliated with your organization, else Other if not listed.<br>City<br>Enter the city affiliated with your organization.<br>State<br>Choose the state your organization is located in.<br>SQUARES Manager First/Last Name | None                                                            |
| SQUARES Manager Business Email<br>The Data Use Agreement should only be completed by NonVA Users (who do not have a @va.gov email<br>address).<br>If you have any questions or need additional assistance, please contact SQUARESAdmin@va.gov                                                                                                    |                                                                 |
| IVA Endorser Name                                                                                                    |                                                                 |
| VA Endorsement Date<br>If you are a current VA Grantee, you are not required to com                                                                                                    | mm / dd / yyyy  se Agreement (after you hit the submit button). |

4. Review the Data Use Agreement. The agreement will automatically populate with your organization's information and information related to the person completing it.

### SQUARES USE AGREEMENT BETWEEN UNITED STATES DEPARTMENT OF VETERANS' AFFAIRS AND <u>Test</u>

- PREAMBLE. This Agreement is between the United States Department of Veterans Affairs (VA), a department in the executive branch of the Government, and Veterans Housing Program for <u>Test</u> (also called the "Partner Organization"). Collectively, the two organizations are also called the "Parties".
- AUTHORITY. The activities performed under this Agreement by VA are authorized pursuant to 38 U.S.C. § 7301(b) and 38 U.S.C. Chapter 20.
- 3. PURPOSE. VA is engaged in a campaign to functionally end Veteran homelessness nationwide. As the key housing programs under this campaign are administered by VA and coordinated by outside non-profit organizations, collaboration between these entities is essential to reliably identify all Veterans experiencing homelessness and target the highest-intensity resources to the highest-need Veterans. SQUARES facilitates this coordination by synthesizing Veteran eligibility information from VA providing it to front-line case managers who provide services to homeless Veterans. SQUARES improves coordination between providers, limits time spent on manual eligibility determinations, and increases the coverage and efficiency of homeless services for Veterans.
- 5. Select the check box to indicate you have read and agree to the Data Use Agreement. The Submit button will appear only after you have completed this step.
- 6. Ensure the Organization Information is completed:
  - A. Organization Name (Automatically populated)
  - B. By (Your name)
  - C. Email (Automatically populated)
  - D. Title
  - E. Date
- 7. Select Submit.

**Note:** A SQUARES Admin will contact you when your organization is added to the system. Then you can proceed with applying for Manager level access. Please allow 24-48 hours for the processing of your application.

| DEPT OF VETERANS AFFAIRS |                        |
|--------------------------|------------------------|
|                          | Organization Name Test |
| minute interests         | By                     |
|                          | Email testifiemail.com |
| Program Analyst          | Title                  |
| 09/28/2022               | Date Corporation 1     |

### Part 2: Requesting a New User's Account

### **Application Process Overview**

- SQUARES Managers must complete an application before users can request access.
- To request or access your SQUARES account, navigate to my.va.gov/SQUARES.
- Use Chrome or Firefox Browser. Please **do not** use Internet Explorer.
- You will be redirected to ID.me, VA's log-in system. During your first visit, you will have to create an ID.me account, in which ID.me validates that you are who you say you are and provides an access code. This may take 5-10 minutes. For this initial visit, ID.me will redirect you to an account request form.
- Use your business email when registering. If you have another ID.me account, use your business email as your primary email address for SQUARES. Please **do not** create a new ID.me Account.
- Once your initial access is approved, ID.me will redirect you to SQUARES.
- Contact the <u>Help Desk</u> if you encounter issues with ID.me.

### **IMPORTANT**

 When you navigate to <u>my.va.gov/SQUARES</u>, you will be redirected to a different URL. Please do not bookmark the site. Please type <u>my.va.gov/SQUARES</u> in a Chrome or Firefox browser with each new visit.

### **Requesting a New User's Account**

- 1. Navigate to AccessVA via <u>my.va.gov/SQUARES</u>.
- 2. Select **Sign in with ID.me**.

| https://my.va.gov                                 | SQUARES                                                                                                |  |
|---------------------------------------------------|----------------------------------------------------------------------------------------------------|--|
|                                                   | .S. Department<br>f Veterans Affairs                                                                   |  |
| AccessVA Home   Abo                               | ut AccessVA   Contact Us                                                                               |  |
| SQUARES<br>Choose a secure V<br>Don't have one? R | A Partner to sign into VA Salesforce SQUARES (SQUARES):<br>egister for a Sign-In Partner or Learn More |  |
| ID.me                                             | Sign in with ID.me                                                                                     |  |
| Select another<br>VA website                      | ]                                                                                                    |  |

3. Accept the Secure Login Redirect

| U.S. Department<br>of Veterans Affairs                                                                                                    | ۲         |
|----------------------------------------------------------------------------------------------------|-----------|
| Secure Login Redirect                                                                                                    |           |
| You are being sent to a secure webpage on the ID.me website to register or log in to yo account. After you log in, you will be sent to VA Salesforce SQUARES (SQUARES). | ur        |
| By continuing you agree to the terms of VA System use.                                                                                                    |           |
| Cancel                                                                                                    | 3<br>cept |

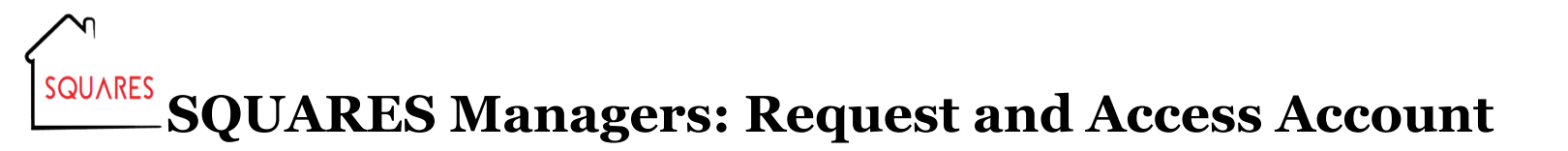

4. On the ID.me authentication page, select Create an ID.me account.

|          | Sign in to ID.me                         |
|----------|------------------------------------------|
|          | New to ID.me?<br>Create an ID.me account |
| mail     |                                          |
| Enter yo | our email address                        |
| assword  |                                          |
| Enter po | assword                                  |
|          |                                          |
|          | Sign in                                  |
|          | Forgot password                          |
|          | OR                                       |
| f        | GÍ                                       |
|          |                                          |

- 5. Begin the process of signing up for your account:
  - A. Enter your **work email address. Do not** use a personal email (e.g. @gmail.com or @yahoo.com), or your access request will be rejected.

**Note:** If your email or phone number changes, please contact the <u>Help Desk</u> for assistance because your account is linked to your registered email and phone number. SQUARES and ID.me profiles need to be consistent.

- B. Enter your **Password**.
- C. Confirm your Password.
- D. Select the **checkbox** to accept ID.me's terms of service.
- E. Select the **Create an ID.me account** button to complete the ID.me account creation process.

| Create an ID.me account                                          |  |  |
|------------------------------------------------------------------|--|--|
| Already have an ID.me account?<br>Sign in to ID.me               |  |  |
| * Indicates a required field                                     |  |  |
| Email*                                                           |  |  |
| Enter your email address                                         |  |  |
| Password*                                                        |  |  |
| Enter password                                                   |  |  |
| Confirm Password *                                               |  |  |
| Reenter password                                                 |  |  |
| Copt the ID.me <u>Terms of Service</u> and <u>Privacy Policy</u> |  |  |
| Create account E                                                 |  |  |
| OR                                                               |  |  |
| f G é in                                                         |  |  |
| View more options                                                |  |  |
|                                                                  |  |  |

The new account will open. ID.me will also prompt you to set up **multi-factor authentication**. This means that each time you log in, you will be prompted to enter a code sent via text message. Make sure the phone number you provide to ID.me is one you can reliably access and is able to receive an SMS messages. Create a <u>Help Desk</u> <u>Ticket</u> if you need to update your contact information, so we can assist with updating the SQUARES and ID.me profiles for consistency.

When you are done setting up your ID.me account, you should be redirected to the Open a New SQUARES Account page. If you are not redirected, navigate again to <u>my.va.gov/SQUARES</u>.

- 6. Enter your first and last name, if they are not automatically populated. (These fields may show up as "NULL" when you first arrive on the page. If so, simply delete "NULL" and enter your name instead.) You will see your email appear as you entered it on ID.me.
- 7. Select the **magnifying glass icon** to search for **Your Organization**. A search window will pop up. You may enter your state's two-letter abbreviation, then search for your organization.

**Note:** Please be sure to verify your organization name (city/state) before submitting your application because some organizations have similar names. Contact the <u>Help Desk</u> if you submit the wrong organization and need assistance. **Please do not submit a new application**.

| U.S. Department<br>of Veterans Affairs                                                                                                    | 1777                                                                                                    |
|----------------------------------------------------------------------------------------------------|----------------------------------------------------------------------------------------------------|
| Open A New SC<br>Google Chrome is the preferred web<br>Do not reapply if you are deactivated. Please contact S<br>Please ensure your squares manager has registered your non-VA Grar<br>Please login every 30 days<br>Note: The fields highlighted in red are required.                                                                                                    | QUARES Account<br>browser for the SQUARES application.<br>QUARESadmin@va.gov to request account be reactivated<br>tee organization and submitted your data use agreement before applying<br>to avoid account deactivation |
| Request Details                                                                                                    |                                                                                                    |
| First Name Last Name Email This field updates automatically with my email address and therefore does not need to be edited. Click here for more information Vour Organization Please select the organization you work for, for purposes of accessing SOLIARES. If your organization is a VA homeless program grantee and is not on this list, please contact the national program office for your granization is in at a grantee, you will need to sign a data use agreement to access SOLIARES. Please contact your local VA partners for more information. | Veteran II<br>Jones<br>veteran.jones@google.com                                                                                                    |

**TIP**: Your organization may have separate listings for its different homeless programs. If your organization would like to combine those listings under one Manager (or separate out a satellite office to its own SQUARES listing), contact the <u>Help Desk</u>.

8. Select your organization.

**Note:** You must select your organization's name from the pop-up window. **Do not** type it in. Organizations may have commonly named records in different cities and have a separate record for each grant program. If you select the wrong organization, your account may not be approved by their SQUARES Manager.

| Search ~ Salesforce - Unlimited Edition - Google Chrome                             |          | _         |        | $\times$ |
|-------------------------------------------------------------------------------------|----------|-----------|--------|----------|
| sites.salesforce.va.gov/Squares/_ui/common/data/lookupPage?lkfm=j_i                 | d0%3Aj_i | id17&lkni | m=j_i  | Ð        |
| 8<br>CH<br>Search Name All Fields                                                   |          |           |        |          |
|                                                                                     |          |           |        |          |
| < <u>Clear Search Results</u>                                                       |          |           |        |          |
| Search Results                                                                      |          |           |        |          |
| Accounts [5]                                                                        |          |           |        |          |
| Account Name                                                                        | State    | City      |        |          |
| Volunteers of America Ohio & Indiana – GPD, SSVF,<br>HVRP, Safe Haven, HCHV         |          | Indian    | apolis |          |
| Community Action Program Corporation of Washington-<br>Morgan Counties, Ohio - SSVF | ОН       | Mariet    | ta     | Ŧ        |

9. Repeat the lookup process for the next four fields, following instructions in the help text. You must select VAMCs and CoCs in the pop-up windows. Entering them into the form will not work.

**Note:** If your CoC or VAMC is not listed, contact the <u>Help Desk</u>. Please include the following information in your email:

- Organization Name (City, State)
- Homeless Program (GPD, SSVF, CERS, HUD-VASH, HCHV, Other, etc.)
- CoC (City, State)
- Designated SQUARES Manager (Name and Email)

| Associated VA Medical Center<br>Please select the VA Medical center you work most closely with. This is presumably where your VA homeless program<br>partners are based.                                                                                                    | <u> </u> |
|----------------------------------------------------------------------------------------------------|----------|
| Please type in your two letter state abbreviation, click the search button, and select a VAMC.                                                                                                    |          |
| Contact: SQUARESadmin@va.gov if you do not see your VAMC in the drop down menu.                                                                                                    |          |
| Primary CoC<br>If your organization has a Continuum of Care assigned, please type in your two letter state abbreviation, click the search<br>button, and select a CoC. If not, leave this field completely blank (Do NOT enter N/A etc.)<br>Contact: SQUARESadmin@va.gov if you do not see your CoC in the drop down menu. | <u></u>  |
| Click to hide optional CoC fields Secondary CoC If there is another Continuum of Care you are a part of, please select that CoC here. If not, leave this field completely blank. (Do NOT enter N/A, etc.)                                                                                                    | Q        |
| Tertiary CoC<br>If there is another Continuum of Care you are a part of, please select that CoC here. If not, leave this field completely<br>blank. (Do NOT enter N/A, etc.)                                                                                                    | <u></u>  |

**TIP**: Only the primary CoC is required. The Secondary and Tertiary CoC fields are hidden but available and may be left blank. Be sure to enter the two-state abbreviation for CoC and VAMC. A list will appear with selections.

**TIP**: Upon being approved, we highly encourage SQUARES Managers to send their Standard Users their contact information, Organization Name, CoC, VAMC, and locations as they appear in the drop-down menus to ensure applications are properly routed to the SQUARES Manager for approval.

10. Select SQUARES Manager from the Application Role menu.

#### Application Role

If you have been designated the one SQUARES Manager for your organization, who will have the authority to review access requests for others within your organization, please select SQUARES Manager. Otherwise, select Standard User.

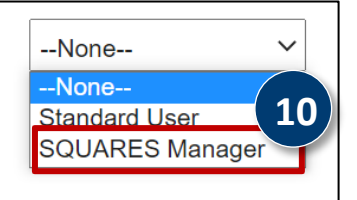

**TIP**: If you select the wrong application role, contact the <u>Help Desk</u>.

- 11. From the program drop-down menu:
  - A. Select the program with which you are most closely affiliated from the dropdown menu.
  - B. Select the "Other" option if your program is not affiliated with the listed programs and **enter the name of the other program**.

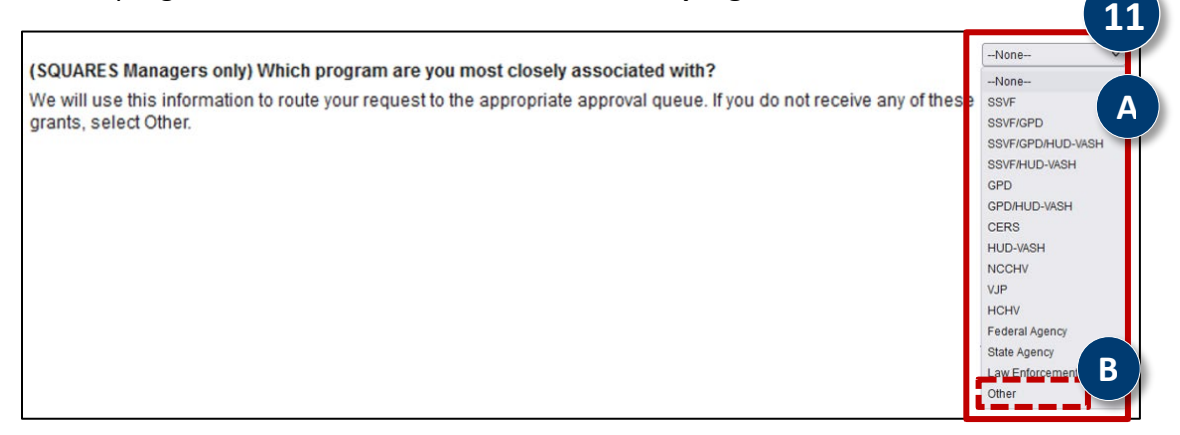

- 12. Select the checkbox to confirm you are a SQUARES Manager.
- 13. Select the **Submit Request** button. You will receive an email notification once your request is approved or rejected. If you have questions, contact the <u>Help Desk</u>.

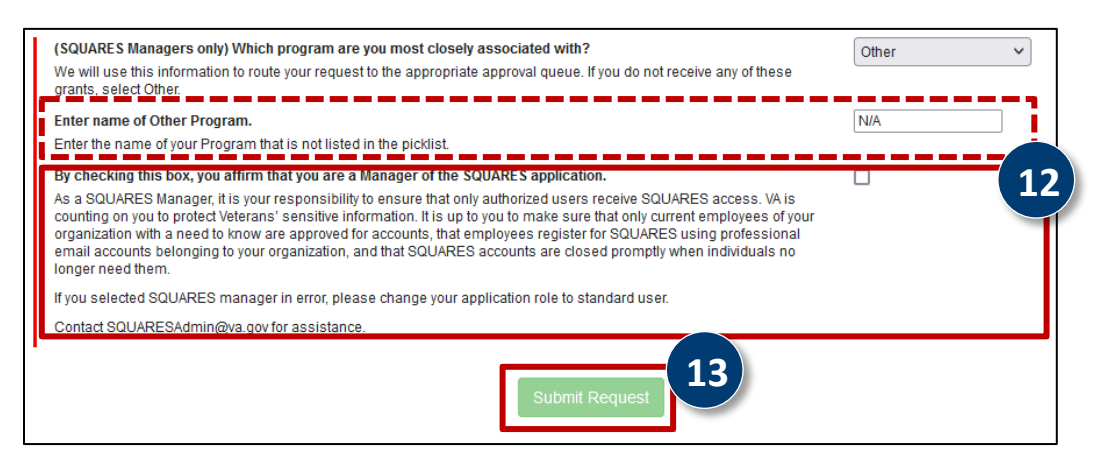

**TIP:** Once a user's account is approved, they must access SQUARES every 30 days to keep their account active. The SQUARES Manager will have to re-certify their access twice a year (March and September).

**TIP:** Users/Managers may get reminder emails about both processes if the users' or managers' accounts are deactivated due to 90 days of inactivity

**TIP:** SQUARES Managers have the ability to reactivate users' accounts within 90 days of inactivity.

**TIP:** SQUARES Managers need to contact the Help Desk if users' accounts have more than 90 days of inactivity and if the SQUARES Manager's account needs to be reactivated. **Part 3: Accessing a Registered SQUARES Account** 

#### Warning

You must navigate to <u>my.va.gov/SQUARES</u> every time you want to access SQUARES and it is recommended you use Google Chrome or Firefox. **Do not** bookmark the AccessVA log-in page you arrive at, which will have a URL beginning with access.va.gov. If you navigate to that page, you will not be able to log into SQUARES.

If you have difficulty logging in, take a screenshot of the error you see, copy and paste the weblink and send it to the <u>Help Desk</u> so our Technical Team can research the issue. Once your account is approved, you can access it on Google Chrome or Firefox using the steps noted below with each visit.

#### **Access Existing Non-VA Users Account**

- 1. Navigate to my.va.gov/SQUARES.
- 2. Select Sign in with ID.me.

| https://r      | ny.va.gov/SQUAR                                              | ES C                       |  |
|----------------|--------------------------------------------------------------|----------------------------|--|
| U. of          | S. Department<br>Veterans Affairs                            |                            |  |
| AccessV        | A                                                            | Securing your Access to VA |  |
| A Home   About |                                                              |                            |  |
| VI NUARES      | A Partner to sign into VA Sa<br>gister for a Sign-In Partner | esforce SQUARES (SQUARES): |  |

3. **Accept** the Secure Login Redirect. Contact the <u>Help Desk</u> if your email or phone number changes.

| U.S. Department<br>of Veterans Affairs                                                                                                    | ۲         |
|----------------------------------------------------------------------------------------------------|-----------|
| Secure Login Redirect                                                                                                    |           |
| You are being sent to a secure webpage on the ID.me website to register or log in to yo account. After you log in, you will be sent to VA Salesforce SQUARES (SQUARES). | our       |
| By continuing you agree to the terms of VA System use.                                                                                                    |           |
| Cancel                                                                                                    | 3<br>cept |

4. Enter the ID.me credentials you created during your account request.

*Note:* Contact <u>Help Desk</u> for assistance.

**Note:** If your email or phone number changes, please contact the <u>Help Desk</u> for assistance because your account is linked to your registered email and phone number. SQUARES and ID.me Profiles need to be consistent. Please **do not** submit a new ID.me account.

5. Select **Sign In**, and enter the code sent to your phone when prompted.

| Sign in to ID.me         |
|--------------------------|
| New to ID.me?            |
| Create an ID.me account  |
| Email 4                  |
| Enter your email address |
| Password                 |
| Enter password           |
| Sign in                  |
| Forgot password 5        |
| OR                       |
| f G É in                 |
| View more options        |

6. You will be redirected to SQUARES. Please **do not** bookmark the site. Please type <u>my.va.gov/SQUARES</u> into a Chrome or Firefox browser with each new visit.

| SQUARES               | Home Advanced Search | More 🗸 |
|-----------------------|----------------------|--------|
|                       | Ask a question       | ٩      |
| Single Veteran Search |                      |        |